- 1. USB Stick an einem Fahrprüfveraltungs-PC anschließen
- 2. In der Fahrprüfverwaltung auf das Menü "Dienstprogramme" und anschließend auf " Test-Prüfung anlegen" klicken

|          |                                                   |                |                 |        | F           | ahrprüfur | ng Verwaltung |
|----------|---------------------------------------------------|----------------|-----------------|--------|-------------|-----------|---------------|
| Prüfung  | Dier                                              | nstprogramme   | Aufsichtsperson | Portal | Statistiken | Beenden   | 🕧 Info        |
|          |                                                   | Prüfungsergeb  | nisse hochladen |        |             |           |               |
| <u> </u> |                                                   | Logeinträge ho | chladen         |        |             |           |               |
|          | 7                                                 | Fremdprüfung   |                 |        |             |           |               |
|          | -                                                 |                |                 |        |             |           |               |
|          | Test-Prüfung anlegen<br>Datensatzsperren aufheben |                |                 |        |             |           |               |
|          |                                                   |                |                 |        |             |           |               |
|          | 9                                                 | Prüfprogramm   |                 |        |             |           |               |
|          | Prüf-PC-Zertifikate auf den Datenträger kopieren  |                |                 |        |             |           |               |
|          | Prüf-PC Verwaltung                                |                |                 |        |             |           |               |
|          | 0                                                 | Fernwartung st | arten           |        |             |           |               |

3. Im nächsten Fenster den USB – Stick auswählen

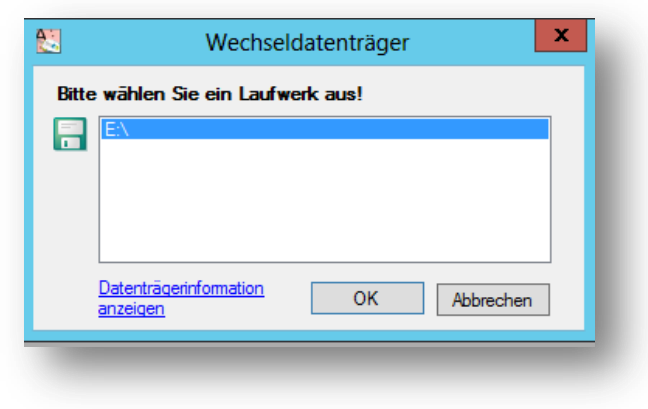

4. Es wird nun eine Testprüfung auf den USB Stick geschrieben

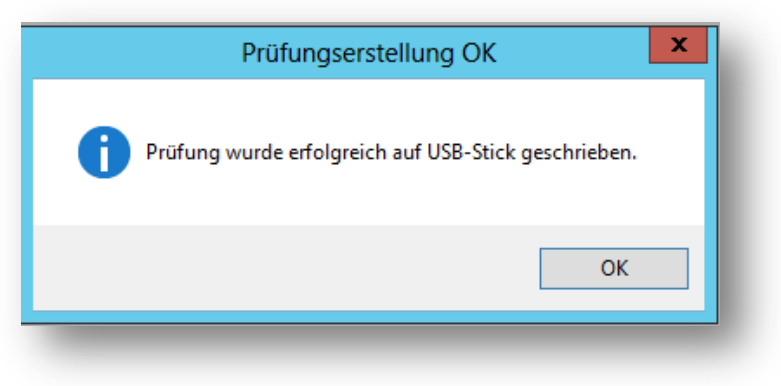

5. Den USB – Stick auf einem Prüf-PC anschließen und das Prüfungsprogramm starten. Nach Klick auf "Weiter" kommt man zum Startfenster der Testprüfung (Max Mustermann) mit den Klassen GW, A und B.

| 🧐 Information vo                                                                                                    | r Prüfungsbeginn                                                  |                                                                |                                    |  |  |  |  |  |
|----------------------------------------------------------------------------------------------------|-------------------------------------------------------------------|----------------------------------------------------------------|------------------------------------|--|--|--|--|--|
| Kandidat<br>Name:<br>Straße:<br>PLZ / Ort:<br>Geb. Dat.:                                                                                                    | Max Mustermann<br>Musterstraße 12<br>9999 Musterort<br>13.12.1980 | Prüfung<br>Sprache:<br>Antritt:<br>Geplant am:<br>Sprachhilfe: | Deutsch<br>1<br>03.02.2016<br>NEIN |  |  |  |  |  |
| 90 min<br>Sie können das Programm wahlweise mit der Maus oder der Tastatur bedienen. Nach dem Anklicken des Feldes [WEITER] oder<br>Drücken der Taste [Weiter] oder [Enter] haben Sie 90 Minuten Zeit, um die Prüfung durchzuführen. Erläuterungen zum Prüfungsprogramm<br>finden Sie unter "Info". Fragen Sie bei Unklarheiten oder im Fall einer technischen Störung das anwesende Aufsichtsorgan. Viel Erfolg! |                                                                   |                                                                |                                    |  |  |  |  |  |

6. Man kann nun die Prüfung durchgehen und die neuen Fragen und Bilder kontrollieren.

| Fahrprüfung V 3.0.1.0                                    |          |                        |                       |  |  |  |  |
|----------------------------------------------------------|----------|------------------------|-----------------------|--|--|--|--|
| Dürfen Sie in diese Straße einfahren, um jernanden zu be | vsuchen? | ausgenomme<br>Anrainer | n                     |  |  |  |  |
| Ja, aber nur mit einem Fahrrad                           |          |                        |                       |  |  |  |  |
| 2 Ja, aber nur wenn ich eine Berechtigungskarte hab      | e        |                        |                       |  |  |  |  |
| 3 Nein                                                   |          |                        |                       |  |  |  |  |
| 4 Ja                                                     |          |                        |                       |  |  |  |  |
| 0%                                                       |          |                        | 100 % Weiter <b>O</b> |  |  |  |  |
| bm 🕅 Fragenkatalog 19.01.2013                            | GW,A,B   | Max Mustermann         |                       |  |  |  |  |

7. Das Ergebnis der Prüfung lässt sich allerdings nicht einlesen.